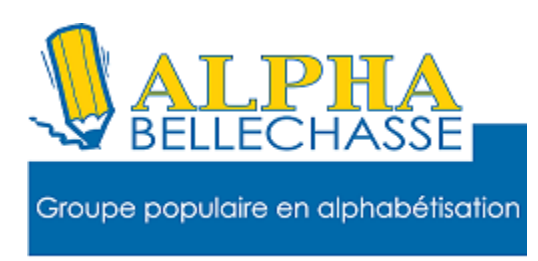

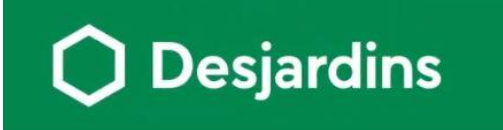

### La carte Prépayée c'est quoi ?

La carte prépayée n'est pas une carte de crédit. Il s'agit d'un mode de paiement qui s'utilise comme de l'argent comptant. La carte prépayée ne fait pas l'objet de rapports à des agences d'évaluation du crédit parce que vous ne pouvez dépenser que le montant que vous ajoutez à votre carte.

Chaque fois que vous utilisez votre carte, le montant de l'achat est déduit de votre solde disponible. Puisqu'il ne s'agit pas d'une carte de crédit, aucuns frais d'intérêts ne sont comptabilisés pour les retraits que vous effectuez au guichet automatique.

## Comment Obtenir la carte prépayée.

| Obtenir ce produit | Fermer 🔀                                                 |
|--------------------|----------------------------------------------------------|
| Sen ligne          | Remplir la demande                                       |
| Par téléphone      | <u>514 397-4415</u> ou <u>1 800 363-3380</u>             |
| A une caisse       | Prendre rendez-vous avec un conseiller<br>d'une caisse : |

## Délai de traitement de la demande

 Suivi par courriel dans les 24 heures ouvrables suivant la réception de la demande, si vous fournissez une adresse courriel valide.

Sinon, vous recevrez une réponse par la poste dans un délai de 7 à 10 jours ouvrables.

# <u>TOUS LES AVANTAGES D'UNE CARTE DE CRÉDIT, SANS</u> <u>LE CRÉDIT.</u>

Frais annuels : 6,95 \$. Permet de faire des achats partout où la carte Visa est acceptée. Rechargeable. Aucune enquête de crédit requise. Pour les 16 ans et plus.

# LA CHARGER.

Vous devez déposer de l'argent au compte de votre carte prépayée avant de l'utiliser.

# L'UTILISER.

Utilisez votre carte pour faire des achats par Internet ou en magasin partout où la carte Visa est acceptée.

### LA RECHARGER.

Par AccèsD (Internet, mobile ou téléphone) Au comptoir d'une caisse ou à un guichet automatique En effectuant un paiement de facture à partir d'un compte d'une autre institution financière.

## Autres caractéristiques

Un niveau de sécurité accru grâce à la technologie de la puce.

Le service Vérifié par Visa.

Aucuns frais de transaction ou de retrait.

Aucun solde minimal requis.

Montant maximal pouvant être versé au compte de votre carte prépayée : 5 000 \$.

Aucun montant minimal de recharge.

### Demandez votre carte prépayée en ligne

- 1 Aller sur Google Chrome
- 2 Dans la zone de recherche taper AccèsD
- 3 Se connecter sur AccèsD
- 4 Sur Accès D faites un clic avec le bouton de gauche sur particulier.

1

|        | jardins      |             |
|--------|--------------|-------------|
| AccèsD | Particuliers | Entreprises |

# 5 Choisissez, cartes prêts et carte de crédit.

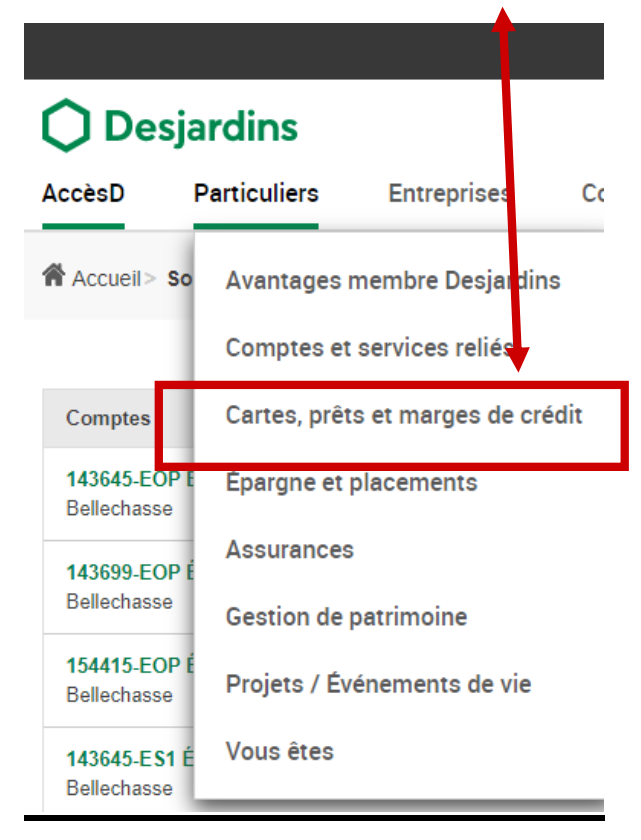

### Cliquez sur carte prépayée.

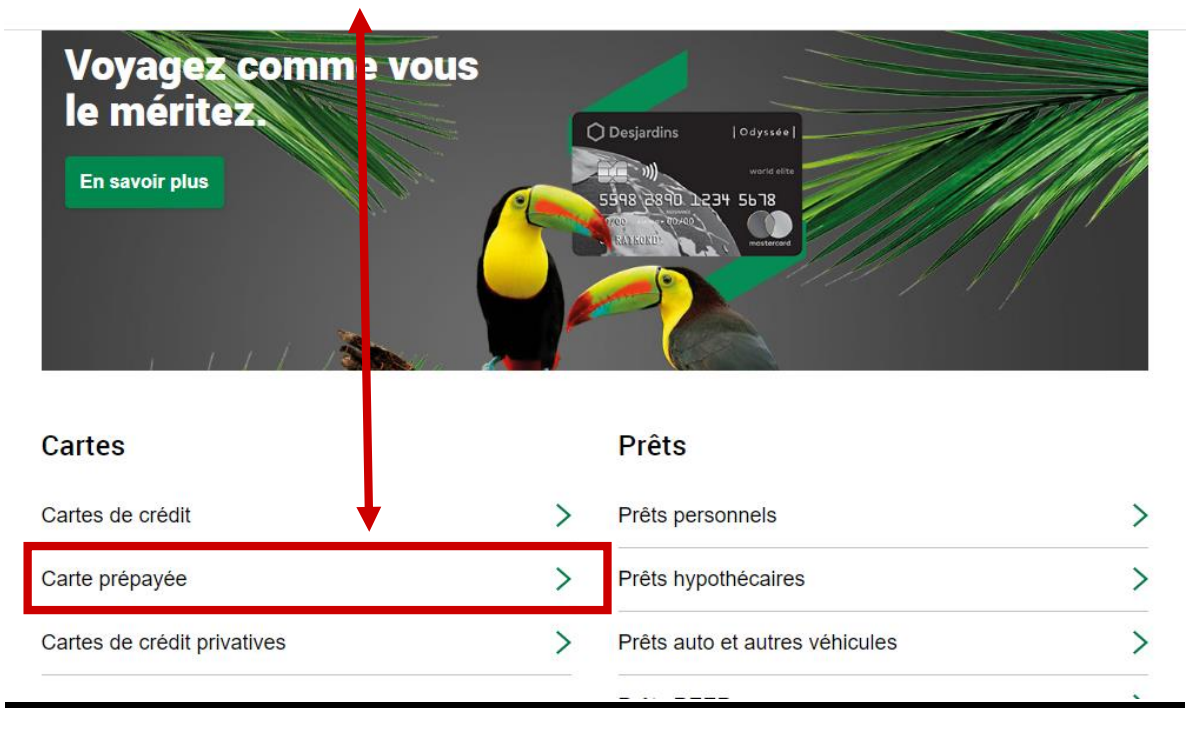

# <u>Cliquez sur obtenir ce produit.</u>

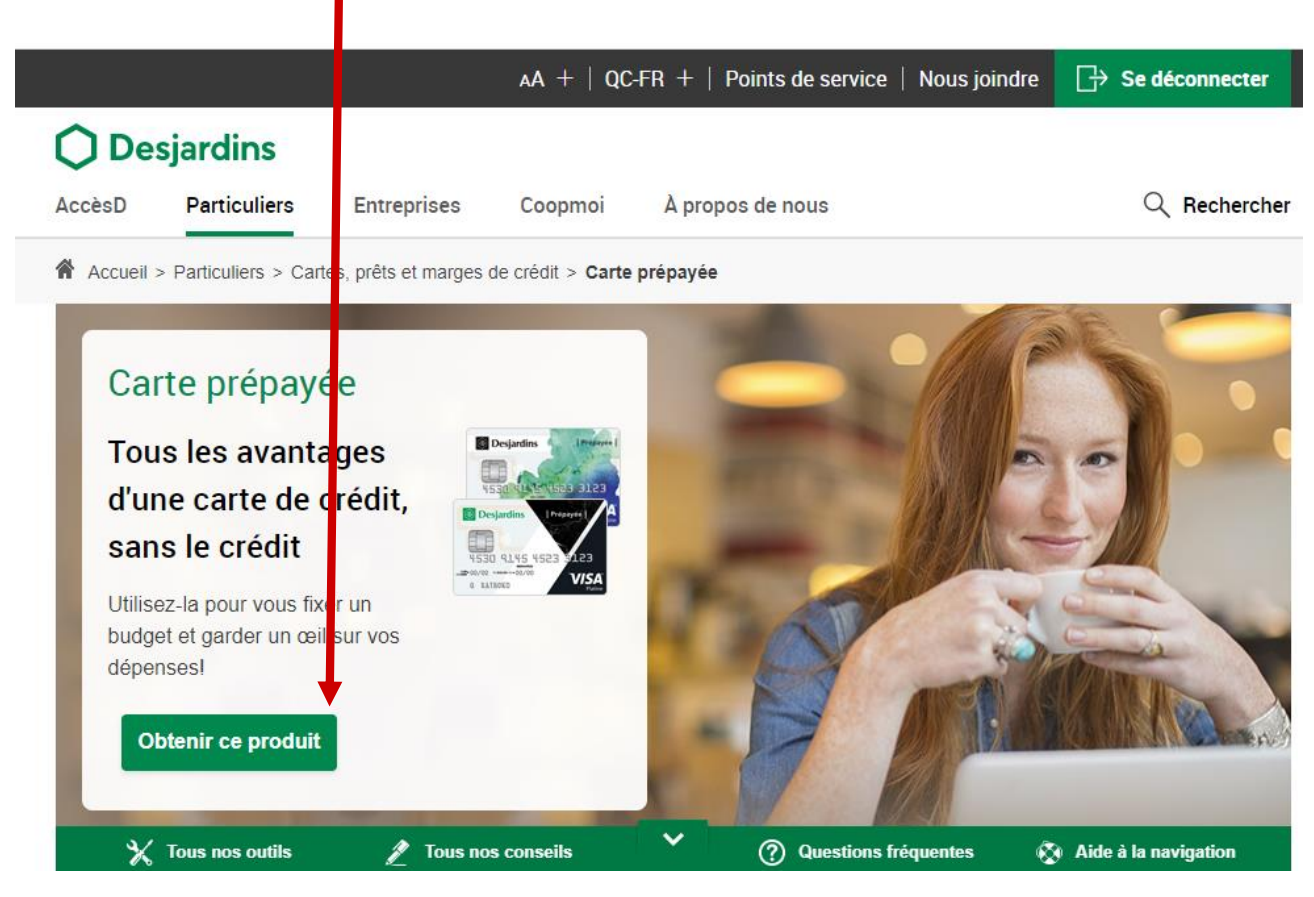

### Cliquez sur Remplir une demande.

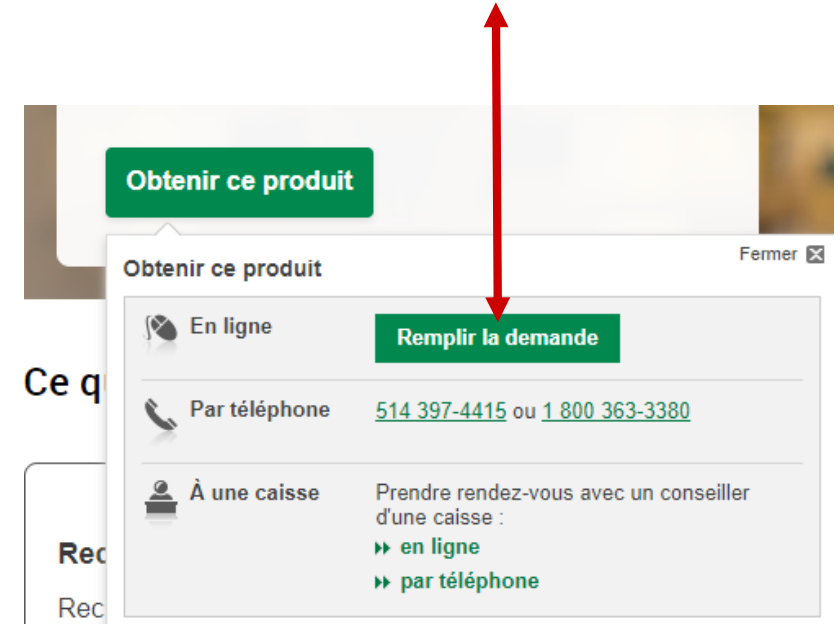

# Étape 1.

| emande d                          | le carte                 | e prépayée                                                     |                                     |                              |  |  |  |
|-----------------------------------|--------------------------|----------------------------------------------------------------|-------------------------------------|------------------------------|--|--|--|
| <b>Étape 1</b><br>Choix du visuel | Étape 2<br>Options       | Étape 3<br>Renseignements                                      | Étape 4<br>Cartes<br>additionnelles | <b>Étape 5</b><br>Validation |  |  |  |
| Etape 1 : Choix d                 | tape 1 : Choix du visuel |                                                                |                                     |                              |  |  |  |
| Choix du visuel                   | -                        |                                                                |                                     |                              |  |  |  |
| Desjardins Pripayle               |                          | Frais annuels : 6,95 \$                                        |                                     |                              |  |  |  |
| 4530 8145 4523 912                | з                        | Frais de transaction o                                         | u de retrait : aucun                |                              |  |  |  |
| e LANDES VI                       | SA                       | Assurance : Protection<br>achats                               | accrue et Garantie pro              | olongée sur les              |  |  |  |
| Anthracite                        |                          | <ul> <li>Plus de détails</li> <li>Choisir ce visuel</li> </ul> | I                                   |                              |  |  |  |
| Desjardins (Pres                  | nyse                     | Frais annuels : 6,95 \$                                        |                                     |                              |  |  |  |
| 4530 8145 4523 312                | з                        | Frais de transaction o                                         | u de retrait : aucun                |                              |  |  |  |
| a states VI                       | SA                       | Assurance : Protection<br>achats                               | accrue et Garantie pro              | olongée sur les              |  |  |  |
| Éclat de vert                     |                          | Plus de détails                                                |                                     |                              |  |  |  |

# Choisissez votre modèle de carte.

Étape 1 : Choix du visuel

Choix du visuel

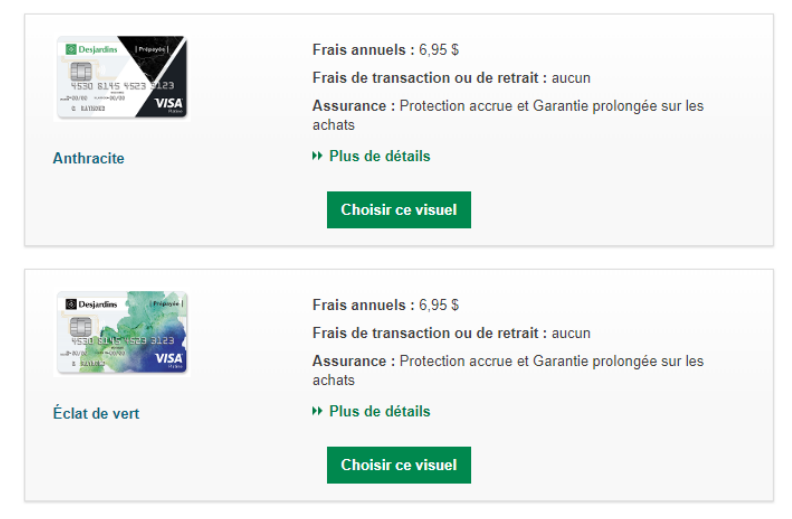

Notez que le visuel choisi pour le compte principal s'applique à toutes les cartes additionnelles associées au compte.

### Vous verrez cette page.

### Prenez le temps de la lire.

### 🗘 Desjardins

### Demande de carte prépayée

#### Remplir la demande en ligne

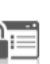

Le formulaire suivant vous permet de soumettre une demande de carte prépayée Visa Desjardins. Vous pouvez également demander jusqu'à 6 cartes additionnelles.

#### Conditions d'admissibilité - résidents du Québec et de l'Ontario

- Avoir atteint l'âge de la majorité dans sa province de résidence (les mineurs de 16 ans et plus peuvent présenter une demande de carte prépayée à une caisse avec le consentement d'un adulte).
- Être résident permanent ou temporaire (travailleur ou étudiant).

Parent et adolescent désirant un mode d'allocation monétaire

- Adolescent moins de 16 ans : Le parent peut demander une carte additionnelle reliée à son compte de carte prépayée
- · Adolescent de 16 ans et + : L'adolescent

#### Suivi et traitement de la demande

#### Délai de traitement de la demande

 Suivi par courriel dans les 24 heures ouvrables suivant la réception de la demande, si vous fournissez une adresse courriel valide.

Sinon, vous recevrez une réponse par la poste dans un délai de 7 à 10 jours ouvrables.

### Avantages exclusifs aux membres Desjardins<sup>1</sup>

- La carte prépayée est offerte sans frais annuels si le membre est détenteur principal de la carte et est âgé de 25 ans et moins.
- Les cartes additionnelles prépayées sont offertes sans frais annuels si le détenteur principal de la carte prépayée est membre.

Le montant des frais annuels normalement exigibles qui paraîtra au relevé de compte mensuel du détenteur principal à chaque date anniversaire de la carte de ce dernier sera ajusté pour tenir compte de cet

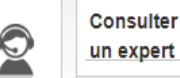

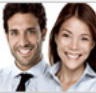

Obtenez rapidement de l'aide et des conseils personnalisés

Discuter en ligne avec un conseiller

#### **Sécurité** garantie à 100 %

#### Protection des renseignements

Tous nos formulaires sont sécurisés et les renseignements personnels que vous transmettez sont utilisés uniquement pour répondre à votre demande.

En savoir plus sur la <u>sécurité</u> En savoir plus sur la <u>confidentialité</u>

### Dans le bas de la page cliquez sur continuer.

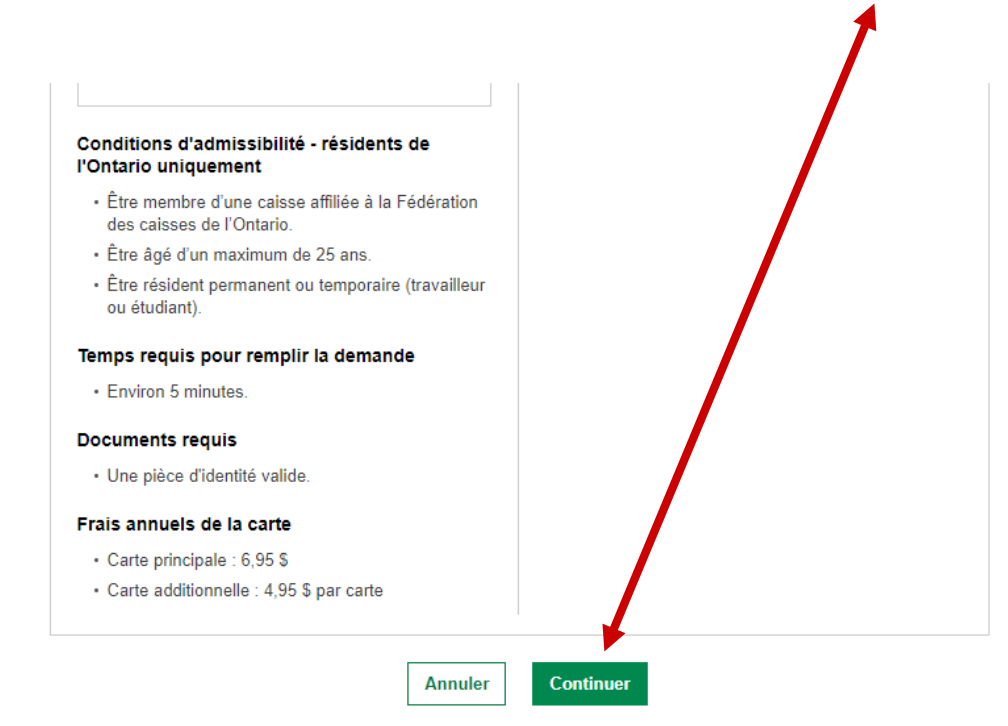

# <u>Étape 2.</u>

### Choisissez comment vous voulez recevoir votre relevé de compte et sur quel format. Cliquez sur continuer.

|                     |                    | - Concorgin      | additio                           | onnelles           | alidation |
|---------------------|--------------------|------------------|-----------------------------------|--------------------|-----------|
| Champs on igatoires |                    |                  |                                   |                    |           |
| Étape 2 Optio       | ons                |                  |                                   |                    |           |
|                     |                    |                  |                                   |                    |           |
| Relevé de comp      | te mensuel         |                  |                                   |                    |           |
| * Sous quel fo      | ormat désirez-vous | s recevoir votre | • Format électro                  | oniqui, dans Accès | D         |
|                     | relevé de compt    | e mensuel ? 🕐    | <ul> <li>Format papier</li> </ul> | , pa la poste      |           |
|                     |                    |                  |                                   | /                  |           |
| Dromotion           |                    |                  |                                   |                    |           |

# Étape 3 Remplissez le formulaire.

Champs obligatoires

| n                                                   |             |
|-----------------------------------------------------|-------------|
| * Prénom :                                          |             |
| * Nom :                                             |             |
| * Sexe :                                            | O Homme     |
|                                                     | ◯ Femme     |
| * Date de naissance (JJ/MM/AAAA) :                  | Mois • 9999 |
| * Prénom et nom de votre mère à sa<br>naissance : 🕜 |             |
| Numéro d'assurance sociale : 😮                      | 999999999   |
| * Pièce d'identité : 😮                              | Choisir 🔻   |

Choisissez la pièce d'identité.

## Cliquez sur le triangle et vous aurez le choix.

Permis de conduire

Carte d'assurance maladie ......

Ensuite il faudra entrer le numéro de la carte avec la date d'expiration et la province

### Remplissez vos coordonnées.

| * Numéro et rue :       |                |
|-------------------------|----------------|
| Appartement :           |                |
| * Ville :               |                |
| * Province :            | Choisir •      |
| * Code postal :         | Z9Z9Z9         |
| * Téléphone principal : | (999) 999-9999 |
| Téléphone cellulaire :  | (999) 999-9999 |
| * Adresse courriel :    |                |

Votre adresse courriel servira à vous aviser de la disponibilité d'un relevé de compte dans votre boîte messagerie AccèsD. En confirmant votre adresse courriel, vous attestez que vous souhaitez recevoir vos relevés de compte en ligne ainsi qu'un courriel de confirmation d'inscription comprenant les instructions pour les visualiser dans AccèsD. Vous comprenez et acceptez qu'aucun relevé ne vous sera transmis par la poste.

### Cliquez sur continuer.

| <b>T</b> (1/1)                                                                                                    |                                                                                                    |
|----------------------------------------------------------------------------------------------------|----------------------------------------------------------------------------------------------------|
| l'elephone cellulaire :                                                                                                    | (999) 999-9999                                                                                                    |
| * Adresse courriel :                                                                                                    |                                                                                                    |
| Votre adresse coultiel servira à vous aviser de<br>boîte messagerie ActèsD. En confirmant votre a<br>recevoir vos relevés de compte en ligne ai<br>comprenant les instructions pour les visualise<br>qu'aucun relevé ne vous stra transmis par la posi | la disponibilité d'un relevé de compte dans votre<br>dresse courriel, vous attestez que vous souhaitez<br>nsi qu'un courriel de confirmation d'inscription<br>er dans AccèsD. Vous comprenez et acceptez<br>te. |
|                                                                                                    |                                                                                                    |
| Nom de l'employeur :                                                                                                    |                                                                                                    |
| Nom de l'employeur :<br>No de téléphone au travail :                                                                                                    | (999) 999-9999                                                                                                    |
| Nom de l'employeur :<br>No de téléphone au travail :<br>Poste :                                                                                                    | (999) 999-9999                                                                                                    |
| Nom de l'employeur :<br>No de téléphone au travail :<br>Poste :                                                                                                    | (999) 999-9999                                                                                                    |
| Nom de l'employeur :<br>No de téléphone au travail :<br>Poste :                                                                                                    | (999) 999-9999                                                                                                    |

# Étape 4 choisissez sur vous voulez avoir des cartes additionnelles. (Jusqu'à 6 cartes) \$4.95 par carte

| Étape 1<br>Choix du visuel         | Étape 2<br>Options                      | Étape 3<br>Renseignements                       | Étape 4<br>Cartes<br>additionnelles | > Étape &<br>Validatio |
|------------------------------------|-----------------------------------------|-------------------------------------------------|-------------------------------------|------------------------|
| * Champs obligatoires              |                                         |                                                 |                                     |                        |
| Étape 4 : Carl                     | tes additionnell                        | es                                              |                                     |                        |
| Vous pouvez de<br>* Désirez-vous d | emander jusqu'à (<br>lemander une carte | 6 cartes additionnelles<br>e additionnelle? Oui | Non                                 |                        |

Étape 5 Validation, vous pouvez corriger vos informations.

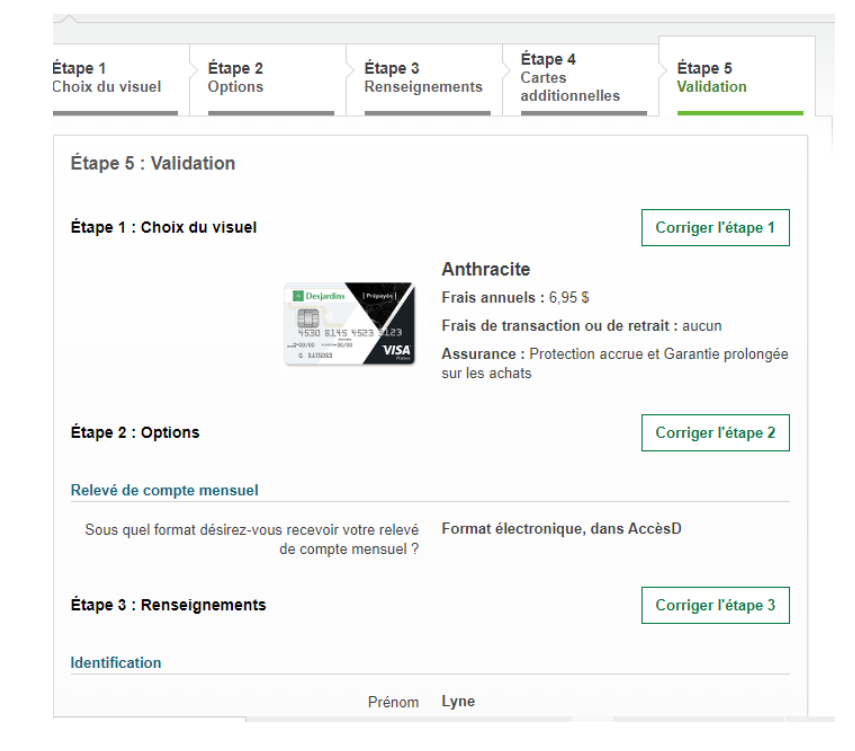

### Cochez la case j'ai lu et j'accepte.

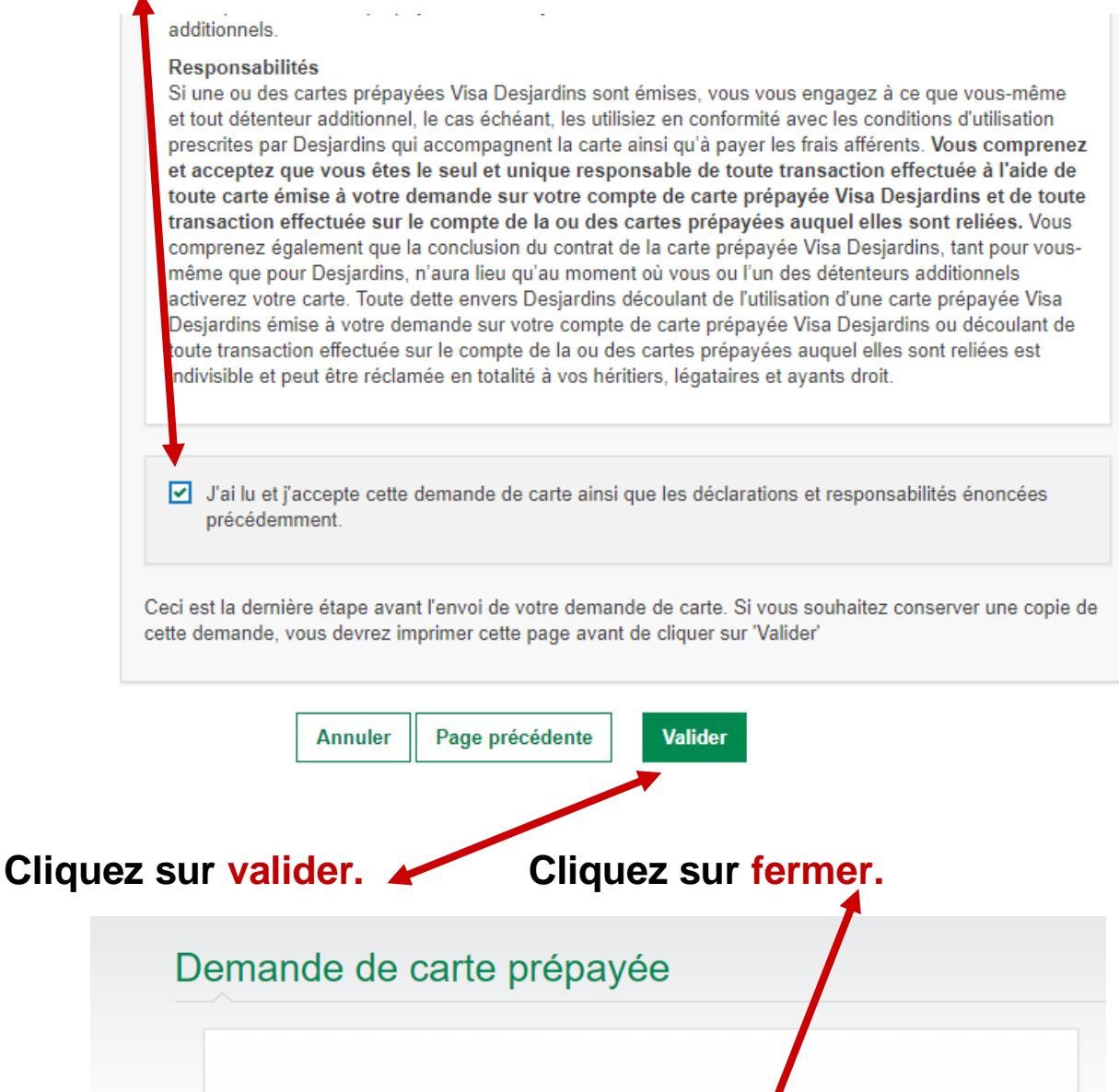

 Bravo, votre demande de carte prépayée a bien été reçre.

 Une confirmation vous sera envoyé par la 1262335211412.

 Imprimer votre demande

 Prochaine étape :

 Vous recevrez une réponse à votre demande dans un délti de 24 heures (jours ouvrables).

 Pour tout suivi de l'état de votre demande, veuillez compose le 514 397-4415 ou, sans frais, le 1 800 363-3380 et mentionnez votre numéro de confirmation ci-dessus au besoin.

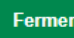

N'oubliez surtout pas de se déconnecter.

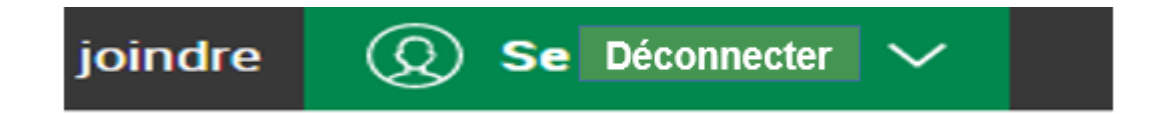

### Videz votre historique

- 1 1 Cliquez sur les 3 petits points.
- 2 Cliquez sur historique.
- 3 Une autre fois sur historique.
- 4 Cliques sur effacer les données de navigation.
- 5 Choisissez toutes les périodes ou toute les données.
- 6 Cochez toutes les cases
- 7 Cliquez sur supprimer ou effacer.

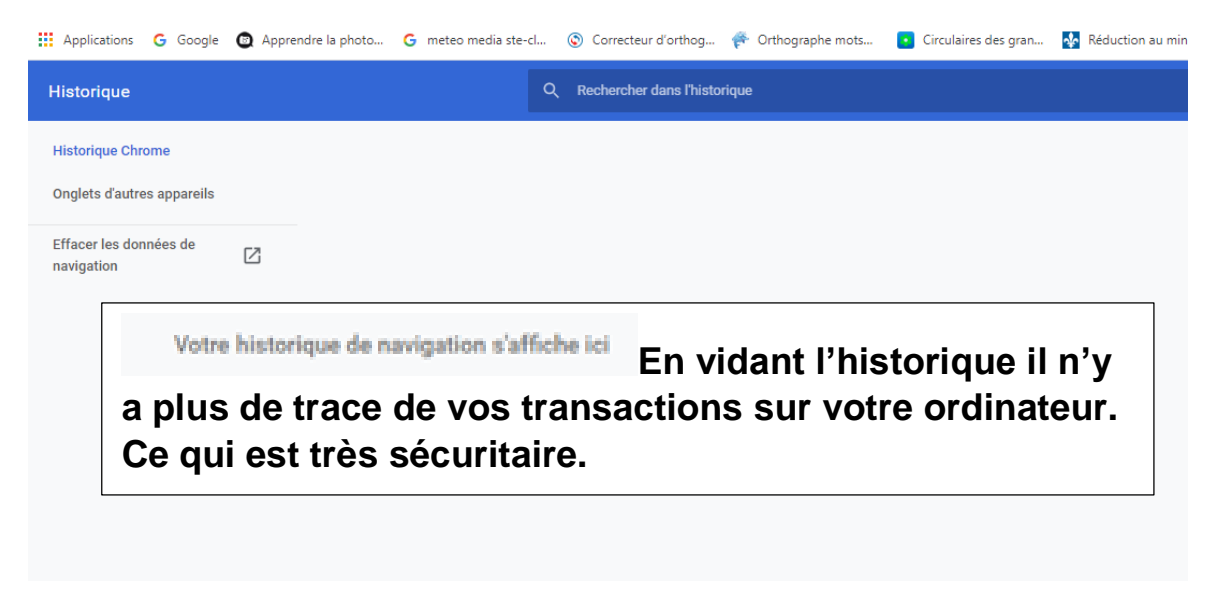

Les images sont prises sur le site de Desjardins

Réaliser par: Lyne Gaudreau, formatrice